### Instructions for parents to pay fee online

## Step 1: Open browser and go to https://www.hrmsonlinefee.com/

#### Step 2: Click on "Online Fee Payment"

| Hansraj Model School<br>Punjabi Bagh, New Delhi                  | Student Login Online Fee Payment f |
|------------------------------------------------------------------|------------------------------------|
| HANSRAJMODELSCHOOL<br>Dittestestestestestestestestestestestestes |                                    |
| 😌 Welcome @ Hansraj Model School                                 |                                    |

Login to Student Account

Step 3: Enter your Admission Number under Enrollment number

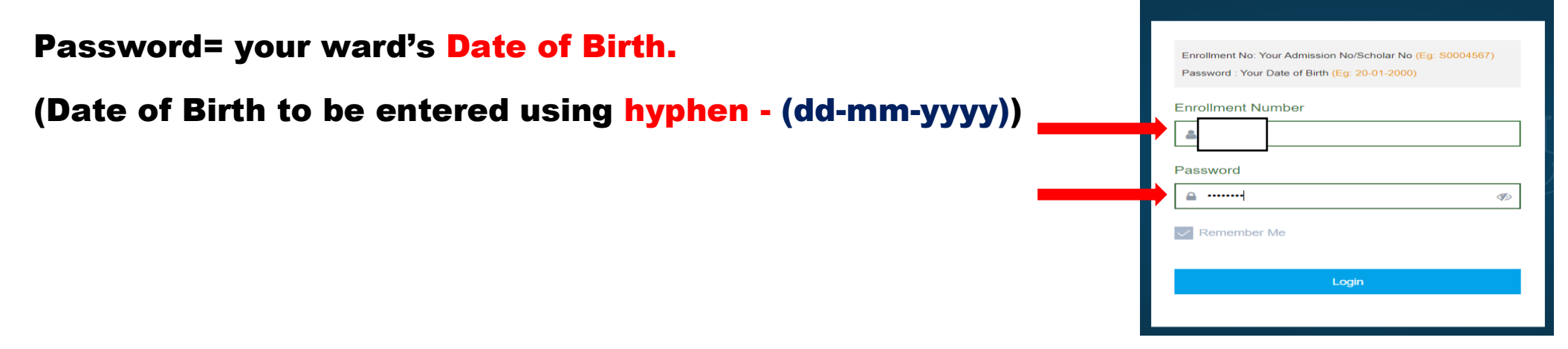

## Step 4: Click on Fee icon.

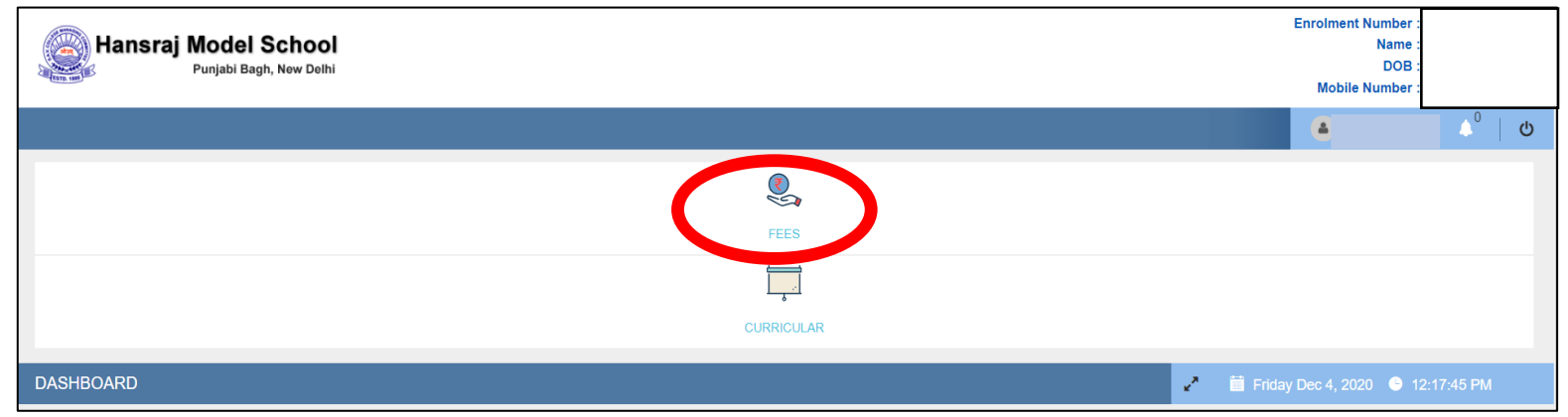

# Step 5: Click on the month Fee Dues.

| FE | ES          |                   | 🛃 🧮 Friday Dec 4, 2020 🎐 12:20:46 PM |
|----|-------------|-------------------|--------------------------------------|
| _  |             |                   |                                      |
|    | GENERAL FEE | MISCELLANEOUS FEE | TRANSACTION HISTORY                  |
|    |             |                   |                                      |
|    | INS - APR   |                   | PAID +                               |
|    | INS - MAY   |                   | PAID +                               |
|    | INS - JUN   |                   | PAID                                 |
|    | INS - JUL   |                   | PAID                                 |
|    | INS - AUG   |                   | PAID                                 |
|    | INS - SEP   |                   | PARTIAL PAID                         |
|    | INS - OCT   |                   | PAID                                 |
| (  | INS - NOV   |                   | DUE +                                |

Step 6: Click on Pay now.

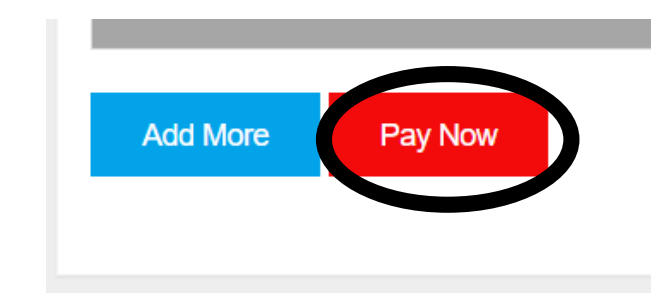

**Step 7: Choose the payment option.** 

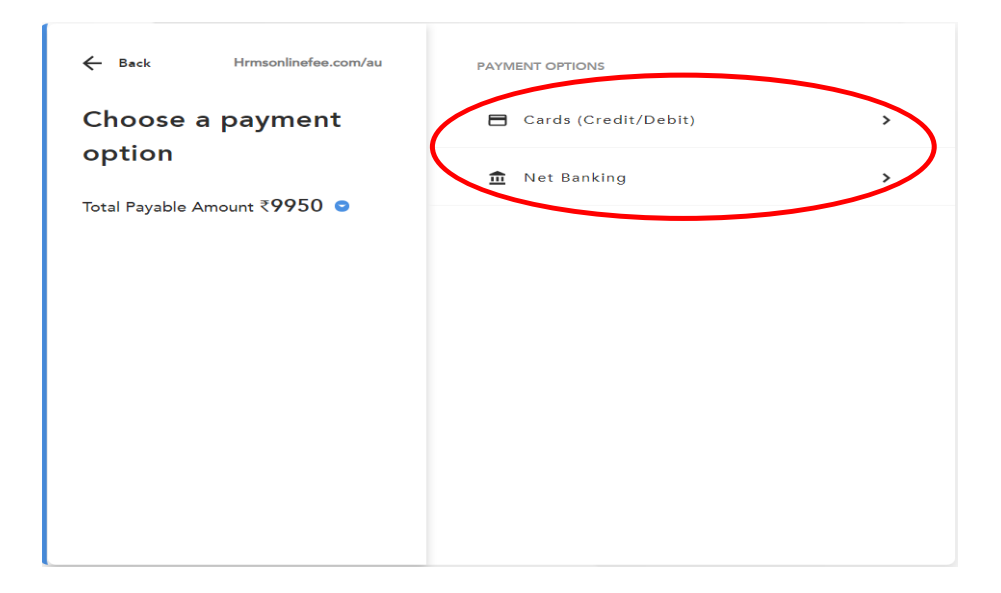

Note: In case payment is deducted from your account and error message appears/ payment receipt is not generated, it could be due to pressing of any key by the user, network issue or any other technical reasons.

After reconciling it shall be updated within 24 to 48 hours. Parents may check again at hrmsonlinefee.com